## สอนวิธีการลงฟอนต์(Fonts) ใน Windows 7

## สอนวิธีการลง Font ใน Windows 7

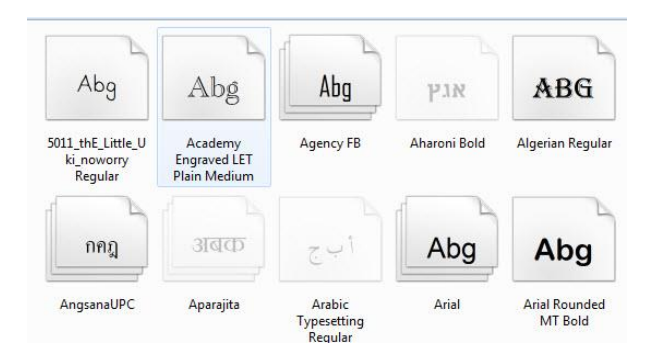

หลังจากที่เราได้ทำการดาวน์โหลด Font ต่างๆมาเพื่อใช้งานใน Windows 7 คำถามสำหรับบางคน???ก็อาจจะ งงๆว่า แล้วเราจะทำการติดตั้งfontsยังไงในWindows 7 เพื่อให้ใช้งานได้

ในการติดตั้ง fonts สำหรับ Windows 7 นั้นง่ายดายมากเลยครับแค่เพียงไม่กี่คลิกก็ทำ **การติดตั้ง font ลงใน** Windows 7ได้แล้ว

## วิธีการติดตั้งฟอนต์(Font)ลงใน Windows 7

1. ทำการดาวน์โหลดฟอนต์ (Fonts) ที่เราต้องการใช้มาลงในคอมพิวเตอร์ของเราก่อน

| rganize 🔻 🛛 Include | in library 🔻 Share with 🔻 Burn Ne | ew folder          |                    |        | • == |
|---------------------|-----------------------------------|--------------------|--------------------|--------|------|
| <b>F</b> avorites   | Name                              | Date modified      | Туре               | Size   |      |
| 📃 Desktop           | TS-Som tum -A Italic -NP          | 5/28/2013 10:43 PM | TrueType font file | 66 KB  |      |
| 🐌 Downloads         | TS-Som tum -A Shadow Italic-NP    | 5/28/2013 10:45 PM | TrueType font file | 114 KB |      |
| 📃 Recent Places     | TS-Som tum -A Shadow-NP           | 5/28/2013 10:13 PM | TrueType font file | 134 KB |      |
|                     | TS-Som tum -A-NP                  | 5/28/2013 10:11 PM | TrueType font file | 72 KB  |      |
| Libraries           | TS-Som tum -B Shadow-NP           | 5/28/2013 10:38 PM | TrueType font file | 139 KB |      |
| Documents           | TS-Som tum-B-NP                   | 5/28/2013 10:24 PM | TrueType font file | 78 KB  |      |
| J Music             | TS-SOM TUM-np                     | 5/28/2013 9:46 PM  | TrueType font file | 70 KB  |      |
| Pictures            | TS-SOM TUM-Shadow-np              | 5/28/2013 9:46 PM  | TrueType font file | 122 KB |      |
| Pictures<br>Videos  | TS-SOM TUM-Shadow-np              | 5/28/2013 9:46 PM  | TrueType font file | 122 KB |      |

2. จากนั้นทำการไปที่ Start > Control Panel > ปรับ View By : Small icon

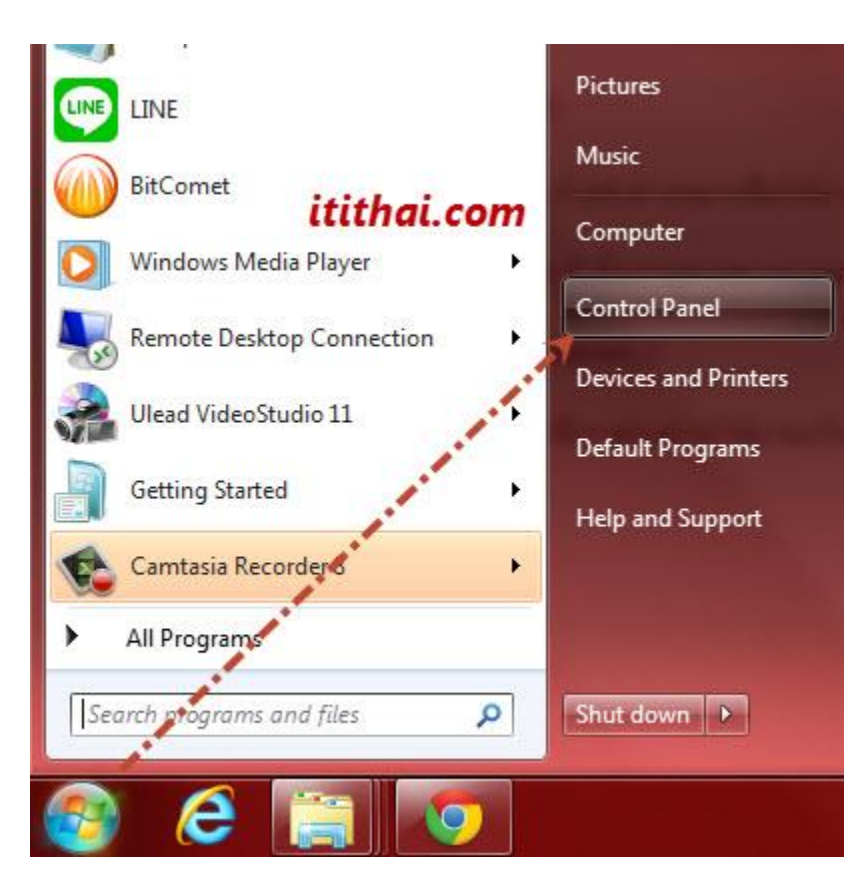

## 3. จากนั้นให้คลิกไปที่ Folder Fonts

|                               |                          |                              |                                              | X |
|-------------------------------|--------------------------|------------------------------|----------------------------------------------|---|
| 🕒 🗢 💷 🕨 Control Panel 🕨 Al    | II Control Panel Items 🕨 |                              | <ul> <li>✓ ✓ Search Control Panel</li> </ul> | Q |
| Adjust your computer's settir | ngs                      |                              | View by: Small icons 🔻                       |   |
|                               | itithai.com              | 1                            |                                              |   |
| 🏲 Action Center               | administrative Tools     | AutoRia                      | 🐌 Backup and Restore                         |   |
| Reference Encryption          | 📮 Color Management       | Credential Manager           | Date and Time                                |   |
| 🗑 Default Programs            | Desktop Gadgets          | 🚔 Device Manager             | R Devices and Printers                       |   |
| 📮 Display                     | Ease of Access Center    | 🗾 Flash Player (32-bit)      | Folder Options                               |   |
| 🔥 Fonts 🔶                     | 📇 Getting Started        | 🤣 HomeGroup                  | 🚑 Indexing Options                           |   |
| 🐑 Internet Options            | External Keyboard        | 🖾 Location and Other Sensors | Mail (32-bit)                                |   |
|                               |                          |                              | -                                            |   |

4. ทำการเปิดหน้าต่างที่เก็บ Fonts ที่เราทำการดาวน์โหลดขึ้นมา พร้อมกับหน้าต่าง Folder Fonts

5. ทำการคลิกเมาส์ซ้ายคลุมฟอนต์ทั้งหมดที่จะติดตั้ง(พอทำการคลิกเมาส์คลุมแล้วตอนจะลากไปอย่าปล่อยเมาส์ที่ เราคลิกซ้ายไว้นะครับ) และลากโยนไปใน Folder Fonts เลยครับ

| ompon<br>Oreview | Downloads ► TS-SOM-TUM-NP ► TS-SOI     Share with ▼ Print Burn Net | M TUM-NP           |                    | ▼ ♦ Search TS-SO | M TUM-NP P |                                 |                 | ▼ + <sub>7</sub>         | Search Fonts                |                                 |
|------------------|--------------------------------------------------------------------|--------------------|--------------------|------------------|------------|---------------------------------|-----------------|--------------------------|-----------------------------|---------------------------------|
|                  | Name                                                               | Date modified      | Туре               | Size             |            | e the fonts i                   | nstalled on you | ur computer              |                             |                                 |
|                  | TS-Som tum -A Italic -NP                                           | 5/28/2013 10:43 PM | TrueType font file | 66 KB            |            |                                 |                 | itithai cor              |                             | <b>z</b> • 0                    |
|                  | TS-Som tum -A Shadow Italic-NP                                     | 5/28/2013 10:45 PM | TrueType font file | 114 KB           |            |                                 |                 | tttt//ut.co/             | "                           |                                 |
|                  | TS-Som tum -A Shadow-NP                                            | 5/28/2013 10:13 PM | TrueType font file | 134 KB           |            | 7                               |                 | A                        |                             | A                               |
|                  | TS-Som tum -A-NP                                                   | 5/28/2013 10:11 PM | TrueType font file | 72 KB            |            | Aba                             |                 | ADC                      |                             | กคก                             |
|                  | TS-Som tum -B Shadow-NP                                            | 5/28/2013 10:38 PM | TrueType font file | 29 KB            |            | AUY                             | אגץ             | DGW                      | 4 to 1                      | ma                              |
|                  | TS-Som tum-B-NP                                                    | 5/28/2013 10:24 PM | TrueType font file | 78 KB            |            |                                 |                 |                          |                             |                                 |
|                  | TS-SOM TUM-npany: Thonochai Simuang                                | 5/28/2013 9:46 PM  | TrueType font file | 70 KB            |            | Agency FB                       | Aharoni Bold    | Algerian Regular         | Andalus Regular             | Angsana New                     |
|                  | TS-SOM TUM-Shadow-pp font file                                     | 5/28/2013 9:46 PM  | TrueType font file | 122 KB           |            |                                 |                 |                          |                             |                                 |
|                  |                                                                    |                    |                    | itithai.com      |            | أبج                             | Abg             | Abg                      | Αβγ                         | Abg                             |
| F:) 4n           |                                                                    |                    |                    |                  |            | Arabic<br>ypesetting<br>Regular | Arial           | Arial Rounded<br>MT Bold | Arial Unicode MS<br>Regular | Baskerville Old<br>Face Regular |

6. เสร็จสิ้นการติดตั้ง Fonts

เครดิต : itithai.com